## 安徽建筑大学博士后研究人员进站报到流程图

1.达成进站意向:选定进站学科、联系合作导师及流动站所在学院,达成初步招收意向。

2.个人申请: (1)登陆安徽建筑大学官网查阅相关信息,提交 并打印纸质版《安徽建筑大学博士后进站申请表》。(2) 证明材料包括: ①目前所获得学历学位及相关资格证书的复印 件; ②申请表中列举的所有科研项目、获奖及专利情况的证明 复印件; ③申请表中列举的所有论文的封面、正文的复印件及 相关收录检索证明(须经有关检索机构盖章);④同行专家推 荐信两份(其中一份来自博士导师)。(3)将《申请表》和证 明材料(分开装订)报送至合作导师及流动站设站所在学院。 3.院系推荐:博士后合作导师及博士后工作领导小组分别对申请 人的学术水平、学科背景、科研能力和发展潜力等方面进行综合 评价。在此基础上,学院博士后工作领导小组召开进站考核,根 据学科建设和教学科研队伍发展规划情况,确定是否同意招收, 并将同意招收者的材料提交至校博管办。

4.学校审批:校博管办对院系报送材料进行审查,报校博管委审批。 学校审批通过的拟招收博士后名单,在校园网公示5个工作日后最 终确定。

#### 咨询电话:

人事处人事科 0551-63828329 人事处劳资科0551-63828029 人事处师资科0551-63828028 人事处档案管理0551-63828023 组织部办公室0551-63828022 校办公室0551-638280990551-63828012 教发中心0551-63828075 财务处计划科0551-63828035 财务处发卡室0551-63828156 保卫处0551-63828096 保卫处户籍科0551-63513002 0551-63828116 信息网络中心南区总机: 0551-638281300551-63828131 信息网络中心北区总机: 0551-63513029 校国资处房管科0551-63828330 省直/合肥市直公积金管理中心12329

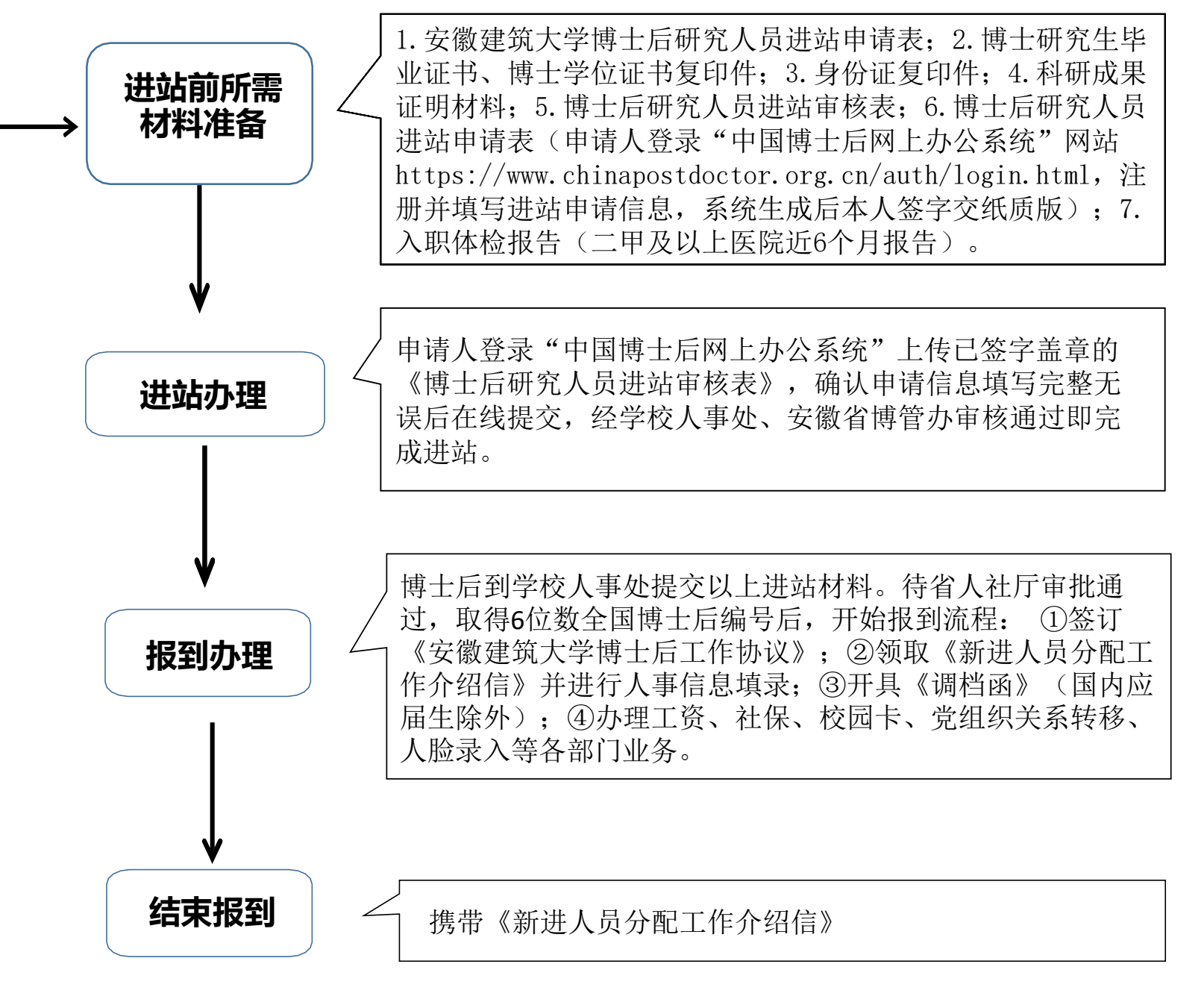

## 安徽建筑大学博士后进站材料清单

(以下材料,按顺序用长尾夹夹好即可,<mark>切勿装订</mark>!!!)

| 序号 | 材料名称                                                 | 份数 | 备注                                                                                                    |
|----|------------------------------------------------------|----|----------------------------------------------------------------------------------------------------|
| 1  | 《博士后申请表》原件                                           | 2  | 在中国博士后网站填报申请内容,在线生成,单面打印(每页右下角有校验码)。<br>(请参照《中国博士后网上办公系统填写指南》)                                                                                                    |
| 2  | 《博士学位证书》复印件<br>或《同意授予博士学位证明》原件                       | 2  | 博士毕业6个月内人员可先提供学校或单位学位主管部门出具的同意授予博士学位<br>证明(非答辩决议或答辩通过证明)。进站6个月内需将博士学位证书交我校人事<br>处核验及备案,未按时提交学位证书人员应按退站处理。                                                                                                    |
| 3  | 《博士后研究人员进站审核表》原件<br>(请根据本人当前实际身份,<br>在中国博士后网站下载相应表格) | 2  | <ol> <li>国内非定向就业博士毕业生:</li> <li>由博士毕业院校的学生毕业派遣部门或就业指导中心填写"一、申请人当前身份证明"部分相关内容,并加盖公章。</li> <li>无业人员(含辞职人员)、新近留学回国人员、档案转回生源地的博士毕业生、出(退)站后再次进站的无业人员、复原(退伍)军人:</li> <li>请在"一、无人事(劳动)关系人员填写"部分根据当前实际情况填写、签字承诺;当前人事档案所在单位加盖公章或另出具的《存档证明》原件。</li> </ol> |
|    | 其他材料原件                                               | 2  | ① 在国(境)外、中外合作办学获得博士学位的人员提供:教育部留学服务中心<br>出具的学历学位认证书(如果是电子证书,请彩打)。                                                                                                    |
| 4  |                                                      | 2  | ② 辞职人员提供:原单位人事部门同意解除人事(劳动)关系证明或《辞职证明》。国家公务员辞去公职须提供《公务员辞去公职批准通知书》。                                                                                                    |
|    |                                                      | 2  | ③ 申请做第二站博士后的人员提供:前一站《博士后证书》(请彩打)。                                                                                                    |
|    |                                                      | 1  | ④ 国内非定向应届博士毕业生提供:《毕业生就业推荐表》(加盖博士毕业单位<br>就业部门公章)。                                                                                                    |
| 5  | 入职体检报告原件(在站博士后无<br>需再提供)                             | 1  | 《体检报告》须为二甲及以上医院近6个月报告。                                                                                                    |

# 中国博士后网上办公系统填写指南 流动站—全职博士后

本指南适用于人事关系转入我校,全职在我校从事博士后工作的人员。 包括:国内非定向应届博士毕业生、无业人员(含辞职人员)、新近留学回国人员、档案转回 生源地的博士毕业生、出(退)站后再次进站的无业人员、复原(退伍)军人。

### 步骤一:登陆中国博士后网上办公系统 www.chinapostdoctor.org.cn

1、登陆中国博士后网站, 点击"博士后进出站" ● 中国博士石 中国博士后制度 首页 中国博士后科学基金 政策文件 招收就业 下载中心 Englis 站内搜索 新闻动态 通知公告 MILLE 中国博士后制度实施35周年座谈会在北京召 关于激请参加第三届博士后国际态流计划派 出项目青年学者论坛的通知 · 明造高质量发展的"博士后力量"— 中国博士后微服务上线 -ch FE 博士后制度实施35周年记 北京博士后联谊会第32届理事会换届工作圆 关于开展2020年度中国博士后科学基金结余 资助经费退回工作的通知 Statute of 第五届"香江学者计划"学术年会在浙江海 关于做好2021年度博士后创新人才支持计划 中市成功举办 实施工作的通知 首届"博士后国际交流计划引进项目"学术 关于开展2021年博士后国(壕)外交流项目 研讨会暨联谊会成立大会在陕西省西安市成 申报工作的通知 业务工作办理 招聘信向 ⑦ 常见问题 田 表格下载 □ 办事指体 国家药品监督管理局高级研修学院博士 后科研工作站招收公告 博士后进出站 中国博士后科学基金 博士后创新人才支持计划 > 中国人民银行清算总中心博士后科研工 国 (境) 外交流项目 流动站工作站新设站申报 博士后工作评估 作站2021年度博士后招收简章 中国宏观经济研究院联合中国人民大学 招收2021年度博士后研究人员简章 中国人民编行征信中心博士后科研工作 \* 登录账号 ↑ 请准确填写, 一旦注册, 不可修改 \* 登录密码 用户注册 \* 重复密码 \* 姓名 ↑请准确填写, 一旦注册, 不可修改 \* 国别(地区) 请准确填写, 一旦注册, 不可修改 \*证件类型 ↑ 请准确填写, 一旦注册, 不可修改 \*证件号码 请准确填写, 一旦注册, 不可修改 \*出生日期 请准确填写, 一旦注册, 不可修改 \* 手机号码 \* 电子邮件 4637 验证码 注册

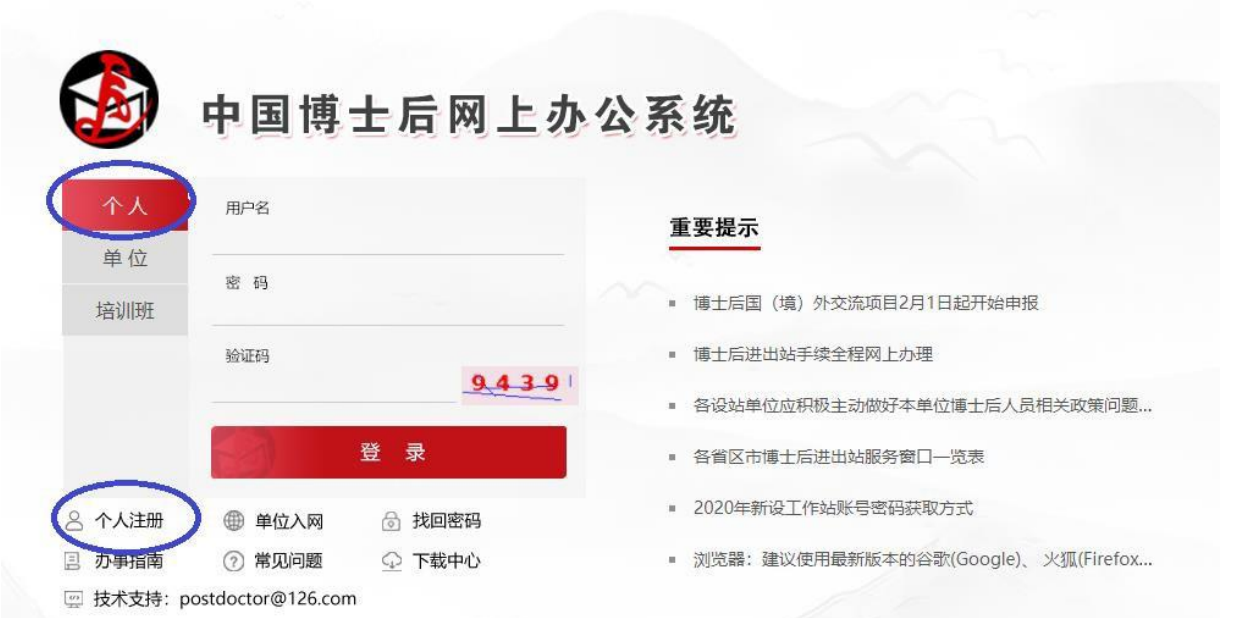

2、首次申请进站的,请先注册,然后办事者登陆。 非首次进站的,请使用已有账号密码直接登陆。 <u>请务必记住该账号密码!!!之后申请博士后基</u> 金和出站都需要使用该账号密码!!!

注册新用户时请注意出生日期和证件号码一经填写不 可修改!!!

#### 步骤二:进入中国博士后网上办公系统,申请进站

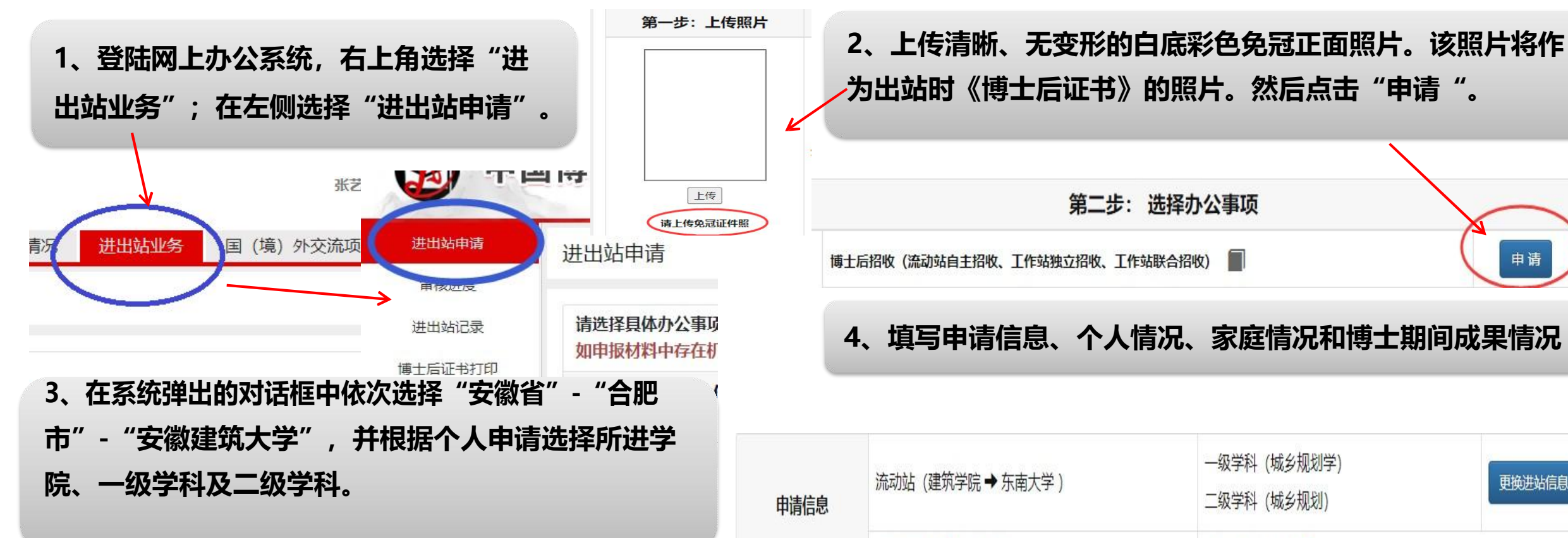

| 请选择进站单位(如招收类型为联合招收进站,请先选择工作站设站单位) |                        |  |  |  |  |
|-----------------------------------|------------------------|--|--|--|--|
| 进站单位                              |                        |  |  |  |  |
| 省份                                | 江苏省                    |  |  |  |  |
| 城市                                | 南京市                    |  |  |  |  |
| 单位                                | 东南大学 → 可在此处输入单位名称搜索 搜索 |  |  |  |  |
| 下级单位                              | 机械工程学院                 |  |  |  |  |
| 流动站或一级学科                          | 机械工程                   |  |  |  |  |
| 二级学科                              | 机械制造及其自动化              |  |  |  |  |
|                                   | 确定                     |  |  |  |  |

更换讲站信息 讲站迁户信息 🚺 研究计划 🕕 (必填) 基本信息 🕕 (必填) <u>读博情况</u> (0) (必填) 个人情况 所有信息均为必填项!! 是否为留学回国博士 🕕 工作经历 🚺 家庭情况 配偶信息 🕕 沪,无须填写) 进站前代表性论文 🕕 讲站前参与或主持的项目 🕕 讲站前科研成果 (博士期间及毕业后 进站前专利情况 🕕 进站前代表性专著 🕕 主要科研成果) 讲站前科研成果、奖励和荣誉称号 🕕

#### 步骤二:进入中国博士后网上办公系统,申请进站

#### \_<u>\*关于在职工作单位及地址:</u>此两栏应为空白,不填写。

<u>\*关于进站迁户</u>: 博士后可选择迁户或不迁户到我校集体户口。选择迁 户到我校的,在站期间户口不可移动,只能出站时再随其迁移。若迁户 到 我校,请选择"是"-"安徽建筑大学"。若不迁户到我校,则选择 "否"。户口现在学校的本校应届博士毕业生,请一律选择"否"。

| * 户口进                                                                                                    | 语 是<br>如迁户口,                                                                                                    | 请填写落户详细信息。                                      |                                                                                                    |                                                             |                                       | ~                       |
|----------------------------------------------------------------------------------------------------|----------------------------------------------------------------------------------------------------|-------------------------------------------------|----------------------------------------------------------------------------------------------------|-------------------------------------------------------------|---------------------------------------|-------------------------|
| *进站落户地                                                                                                   | 314 东南大学<br>进站落户地                                                                                                    | ≠<br>3址信息由设站单位填写∮                               | 维护, 如信息为空或错误,                                                                                                    | 请联系设站单位增加或                                                  | 修改。                                   | •                       |
| * 落户省                                                                                                    | 市江苏省                                                                                                    |                                                 | ▼ 南京                                                                                                    | 市                                                           |                                       | ~                       |
| * 迁入地所在地                                                                                                 | 11 江苏省南                                                                                                    | 南京市玄武区                                          | ~ 四牌                                                                                                    | 楼2号                                                         |                                       | ~                       |
| 公安局受理机                                                                                                   | <b>I关</b> 江苏省南                                                                                                    | 南京市玄武公安分局                                       |                                                                                                    |                                                             |                                       | ~                       |
| 派出                                                                                                    | 新街口派                                                                                                    | 成出所                                             |                                                                                                    |                                                             |                                       | ~                       |
|                                                                                                    | <u>*关于工</u>                                                                                                    | <u>作经历:</u> 全                                   | :职博士后,                                                                                                    | 应保证目前                                                       | 处于                                    |                         |
| <b>作</b> 经历                                                                                              | 待业状态                                                                                                    | 悠,不能出                                           | 现"至今"                                                                                                    | 的工作经历                                                       | <b>.</b>                              |                         |
| 乍经历<br>存号 是否待业                                                                                           |                                                                                                    | 悠,不能出<br><sup>乳</sup>                           | <b>现"至今"</b>                                                                                                    | 的工作经历<br><sup>职务</sup>                                      | <b>。</b><br>身份                        | 赞助方                     |
| 作经历<br><del>序号 是否待业</del><br>1 否                                                                         | <b>老始时间</b><br>2019-1                                                                                                | <b>悠,不能出</b><br><sup>8止时间</sup> 国别<br>2021-4 中国 | <b>现"至今"</b><br>工作单位<br><sub>北京大学</sub>                                                                                                 | 的工作经历<br><sup>职务</sup><br><sup>讲师</sup>                     | <b>身份</b><br>在职职工                     | 赞助方                     |
| F经历<br><b>序号 是否待业</b><br>1 否<br>身份类型请说                                                                   | <b>使业状</b> 之<br>2019-1                                                                                               | <b>悠,不能出</b><br><u><br/></u>                    | <b>现"至今"</b><br><u> 工作单位</u><br>北京大学 ) ☆请根据个人实际                                                                                         | 的工作经历<br>职务<br>讲师<br>示状况选择您的身份学                             | <b>身份</b><br>在职职工                     | 赞助方                     |
| F经历 <b>第号 是否待业</b> 1 否       身份类型请说       注:请您 在职,<br>非定i                                                | <b>老始时间</b><br>2019-1<br>日<br>日<br>日<br>日<br>日<br>日<br>日<br>日<br>日<br>日<br>日<br>日<br>日<br>日<br>日<br>日<br>日<br>日<br>日 | <b>悠,不能出</b>                                    | <ul> <li>现"至今"</li> <li>工作单位</li> <li>北京大学</li> <li>) ☆ 请根据个人实际</li> <li>) → 请根据个人实际</li> </ul>                                         | 的工作经历<br>职务<br>讲师<br>示状况选择您的身份学<br>专。为确保顺利通过网               | <b>身份</b><br>在职职工                     | <b>赞助方</b><br>上作        |
| F经历       字号     是否待业       1     否       身份类型    请说       注:请您    请说       在职、     非定向       现役结果    请说 | <b>起始时间</b><br>2019-1                                                                                                | <ul> <li></li></ul>                             | <ul> <li>现"至今"</li> <li>工作单位</li> <li>北京大学</li> <li>) ☆请根据个人实際</li> <li>) ☆请根据个人实際</li> <li>) 財料可删除后重新上付</li> <li>民须提供香港、澳门報</li> </ul> | 的工作经历<br>职务<br>讲师<br>示状况选择您的身份学<br>专。为确保顺利通过网<br>铸别行政区居民身份证 | ●<br>身份<br>在职职工<br>列上审批,请_<br>5、台湾居民须 | <b>赞助</b> 方<br>上作<br>动损 |

| 基本信息   |     |           |          |    | × |
|--------|-----|-----------|----------|----|---|
| *出生日期  |     |           | * 民族     |    | ~ |
| * 婚姻状况 |     | ~         | * 国别(地区) | 中国 | * |
| *证件名称  | 身份证 | ~         | *证件号码    |    |   |
| 政治面貌   |     | ~         | 入党日期     |    |   |
| 专业技术职称 |     | ~         | 联系电话     |    |   |
| 在职工作单位 |     | $\supset$ | 在职单位地址   |    |   |

<u>\*关于学习经历</u>: 请将本科、硕士、博士经历填写齐全。直博生、 硕博连读生,可不填硕士经历。注意:学习、工作经历,在时 间上应该有连续性,互相衔接,不可脱节。

|    | านั | 序号 | 起始时间 | 终止时间 | 学校        | 学历 | - |
|----|-----|----|------|------|-----------|----|---|
| 新増 | 54  | 1  | 2013 | 2017 | 英国剑桥大学    | 博士 |   |
|    | Ŧ   | 2  | 2010 | 2013 | 美国卡耐基梅隆大学 | 硕士 |   |
| 作  | 1   | 3  | 2006 | 2010 | 东南大学      | 本科 |   |

1、国内应届博士生,请选择"非定向就业博士毕业生"

操作

\*关于身份类型

2、无业人员(含辞职人员)、新近留学回国人员、档案转回生源 地的博士毕业生、出(退)站后再次进站的无业人员、复原(退伍) 军人:请选择"无人事(劳动)关系的人员"。 5、上传相关附件材料。请使用扫描仪扫描!不要用手机拍照!所有材料均为原件彩色扫描件!!!

 ①《身份证》正反面均需上传!②必须上传博士学位证书,非答辩决议或答辩通过证明。③在国外及港澳台地区获得博士学位的, 必须提供中国教育部留学服务中心出具的学位认证书!④ 辞职人员必须提供:原单位人事部门同意解除人事(劳动)关系证明或 《辞职证明》。国家公务员辞去公职须提供《公务员辞去公职批准通知书》。申请做第二站博士后研究的人员请在这一栏目上传前 一站《博士后证书》扫描件。⑤《进站审核表》暂不上传,待安徽建筑大学人事处签字盖章后再上传!此缺项不会影响<u>6、生成</u> 《博士后申请表》!这一项必须空着!不可以用《报到证》代替!!!

| 身份类型 | 无人事 (劳动 | 助)关系的人步 ~ (必选) ☆ 辞职人员或目前未签订人事 ( 劳デ                                                                                                    | *请在选择身份类型后,点击下载适用于本人身份的《博士后研究人员进站审核                                                                                            |
|------|---------|----------------------------------------------------------------------------------------------------|----------------------------------------------------------------------------------------------------|
| 注:请您 | 按要求上传原件 | 中电子数据扫描件。上传后的材料可删除后重新上传。为确保顺利递                                                                                                    | <i>表》,填写说明:</i>                                                                                                    |
|      |         | <b>1.《居民身份证》</b> (港澳居民须提供香港、澳门特别行政区居民身<br>照》(外籍人员)(必传)                                                                                                    | ① 国内非定向就业博士毕业生:由博士毕业院校的 <mark>学生毕业派遣部门或就业指</mark><br><mark>导中心</mark> 填写第一栏相关内容,并加盖公章。                                         |
|      |         | 2.《博士学位证书》(新近博士毕业生可先凭毕业学校学位主管;<br>站6个月内须在博士学位证书管理栏目中将博士学位证书上传,由<br>人员按退站处理。)(必传)                                                                                                    | ② 无业人员(含辞职人员)、新近留学回国人员、档案转回生源地的博士毕业<br>生、出(退)站后再次进站的无业人员、复原(退伍)军人:在"一、无人事<br>(劳动)关系人员填写"部分根据当前实际情况勾选并签字承诺,当前人 <mark>事档案</mark> |
| 上    | 专材料     | 3.《国(境)外学历学位认证书》或《中外合作办学国(境)外学历学<br>具的学位认证,博士毕业6个月内人员进站时可暂不提供,进站6个<br>提交认证书人员应按退站处理)                                                                                                    | 所在单位加盖公章或另出具的《存档证明》原件。<br>③ 进站审核表第二部分"招收类型" <mark>均为空白,请勿填写</mark> 。                                                           |
|      |         | <ul> <li>4. 辞职人员须提供以下3种情况之一:</li> <li>●原单位同意解除人事(劳动)关系证明(原人事(劳动)关系所属车</li> <li>●《辞职证明书》(原单位同级政府人事部门所属人才流动服务机构出位,可由当地政府人事部门所属人才流动服务机构出具)</li> <li>●《公务号转去公职性发递如式》(国家公务号转去公职还提供)</li> </ul> | 具;国务院部委、直属机构的京外事业单                                                                                                    |
|      |         | •《公务页辞云公职批准通知节》(国家公务页辞云公职测定识)                                                                                                    | 1. 点击生成《博士后研究人员进站申请表》(生成的申请表请使用WPS软件打开)                                                                                        |
|      |         | 5. 《博士后研究人员进站审核表》(无人事劳动关系人员、转业复员军加盖相应公章) (必传)                                                                                                    | 人使用; 请申请人如实持写当前身份 2.《博士后科研流动站设站单位学术部门考核意见表》                                                                                    |
| 6、点  | 击"生成    | 《博士后申请表》",右下角有校验码。切                                                                                                    | 勿点击"提交申请"。                                                                                                    |
|      |         |                                                                                                    | 提交×请                                                                                                    |